# Guide de prise en main fonction Scanner

### \* La forme de l'appareil et les écrans diffèrent selon les modèles.

#### Numérisation de documents

**1.** Appuyez sur [Accueil] en bas au centre de l'écran.

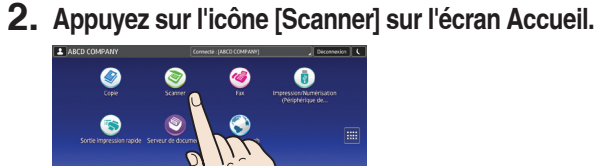

**3.** Appuyez sur [Réinitialiser].

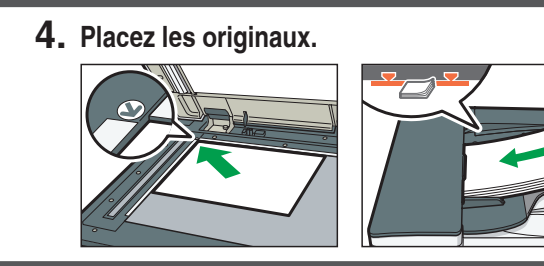

#### Utilisation du panneau de commande

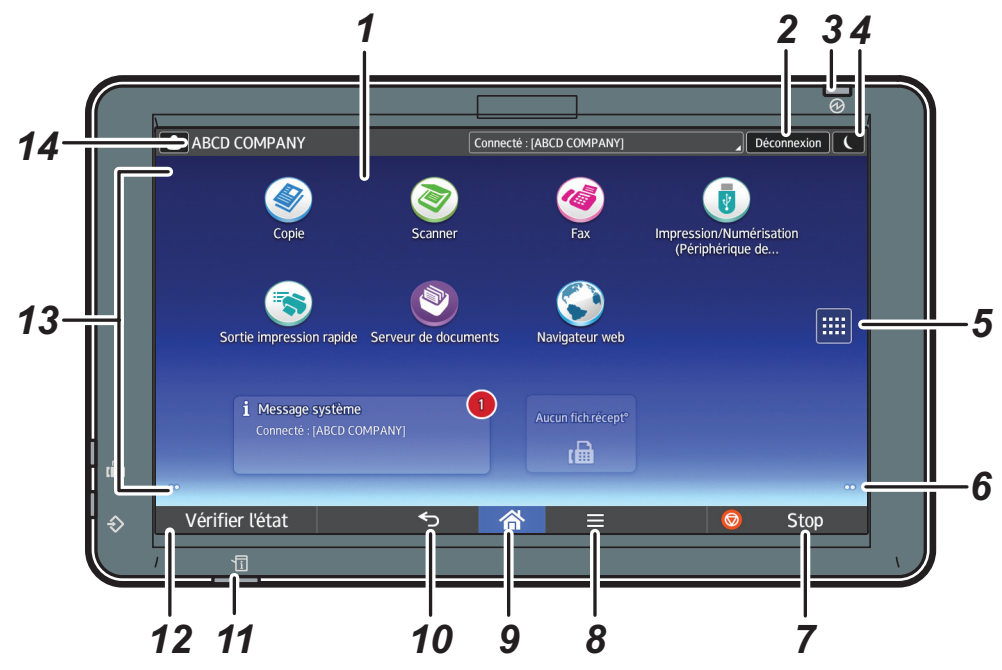

- 1. Écran LCD
- 2. [Connexion]/[Déconnexion]
- 3. Voyant principal d'alimentation
- 4. [Économie d'énergie] 5. Icône de liste d'applications Appuyez sur cette icône pour afficher la liste d'applications contenant les raccourcis des applications se trouvant sur l'écran [Accueil].

6. Icône pour passer d'un écran à l'autre 7. [Arrêter]

- Appuyez sur la touche pour interrompre un travail en cours d'exécution comme la copie d'un document.
- 8. [Menu]

#### Paramétrage de l'appareil

Dans la liste déroulante, sélectionnez la langue que vous souhaitez utiliser.

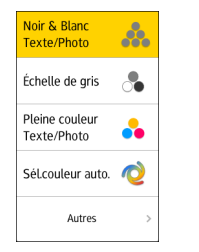

Affiche l'écran de menu de l'application que vous utilisez. Selon l'application, cette touche peut être désactivée.

- 9. [Accueil] Appuyez sur cette touche pour afficher l'écran [Accueil].
- 10. [Retour]
- 11. Voyant d'état
- Indique l'état du système. Reste allumé lorsqu'une erreur se produit ou lorsqu'il n'y a plus de toner.
- 12. [Vérifier l'état]
- 13. Zone d'affichage des icônes/des widgets
- 14. Nom de connexion de l'utilisateur

Déplacez le curseur avec votre doigt sur l'écran afin de sélectionner la densité de l'image.

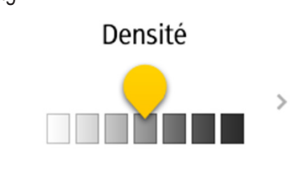

## Utilisation de l'écran [Scanner]

#### Menu principal

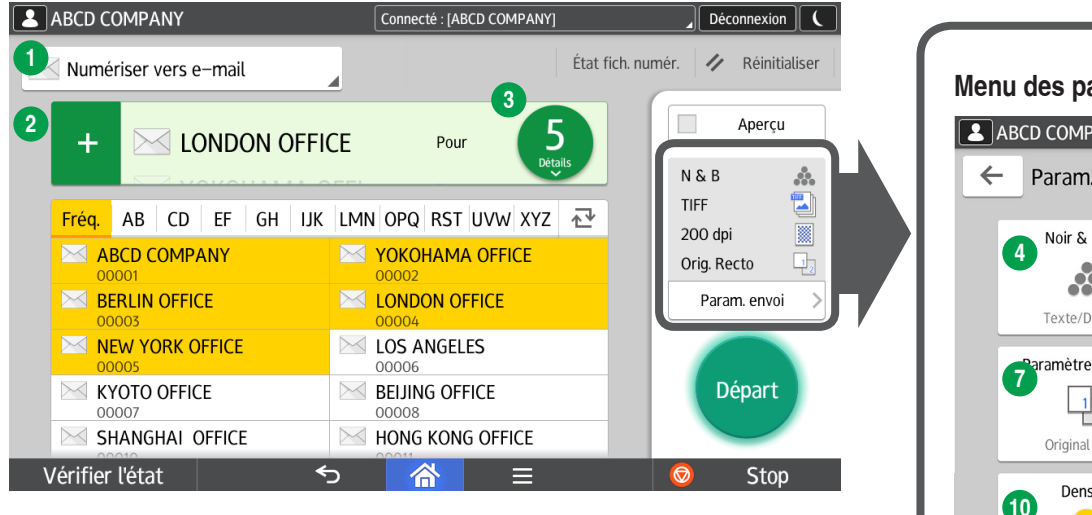

Par lots

18 SADF

Diviser

e-mail

Paramètres de sécurité

21 Modifier les paramètres

23 Méthode d'envoi de fichier par

Accusé de réception

- 1 Méthode d'envoi de fichier par 13 Saisie objet e-mail 1 Saisie texte 2 Aiout de destinataire 6 Réduction/Agrandissement 8 Nombre total de destinataires 1 Effacer Centre/Bord
- 4 Mode couleur
- 5 Type de fichier
- 6 Paramètres résolution
- Paramètres original
- 6 Format de numérisat
- Mode nom de fichier
- 1 Densité
- 1 Orientation original
- Sélectionner destinataire
- \* Les paramètres peuvent différer selon les modèles et les options utilisés. Pour plus d'informations, voir Prise en main.

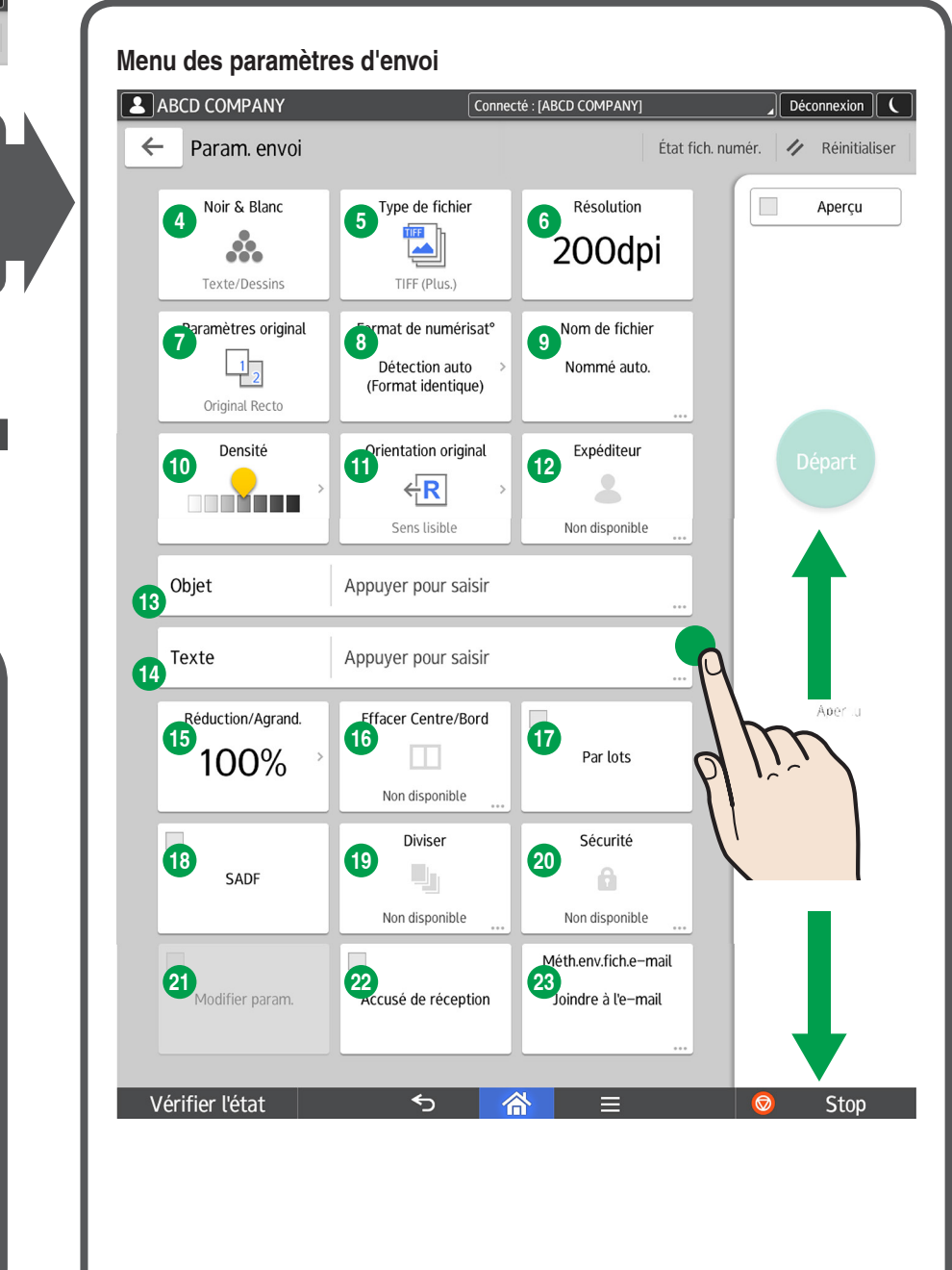

5. Appuyez sur [Param. envoi].

6. Faites défiler l'écran vers le haut et vers le bas, puis choisissez les paramètres souhaités.

7. Appuyez sur [Départ].